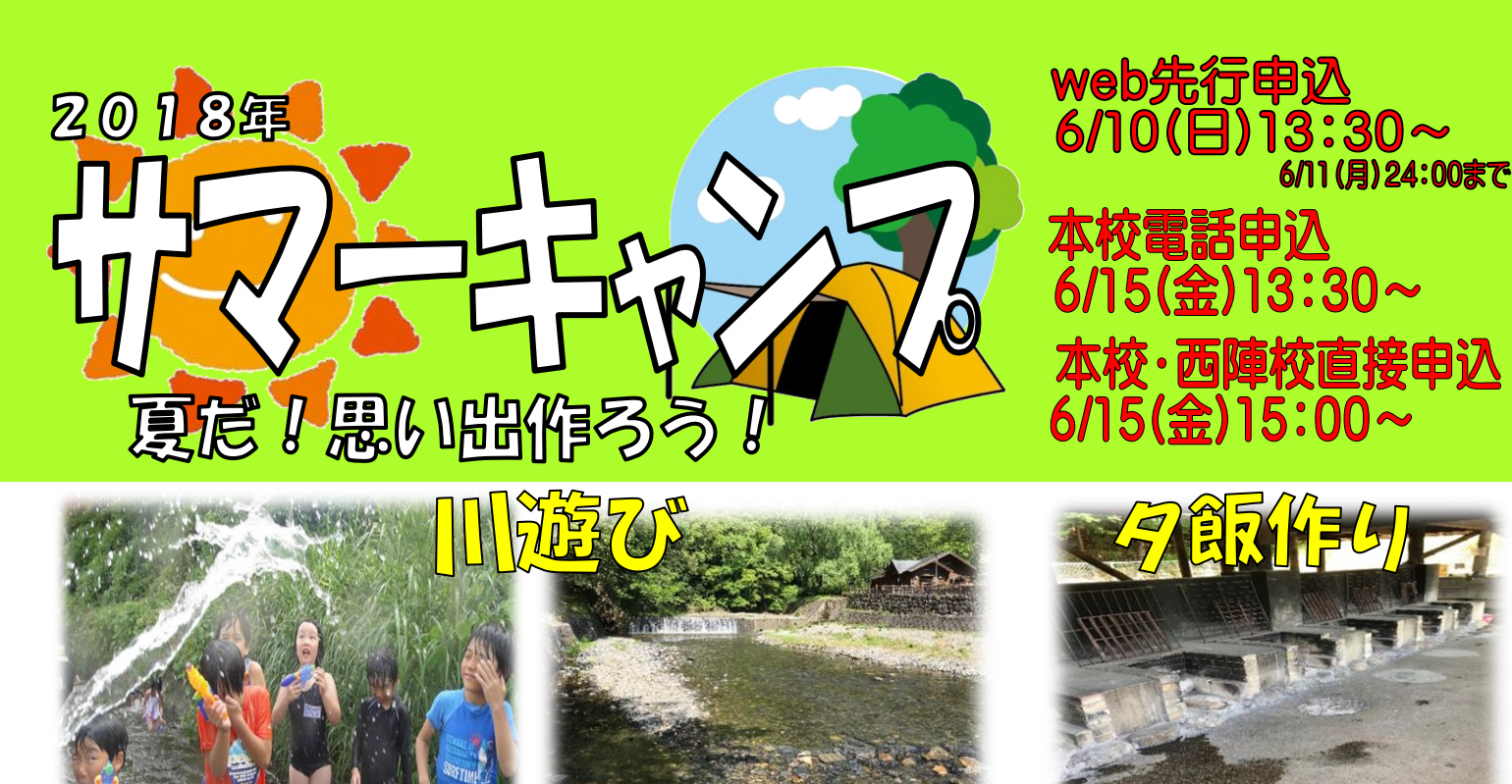

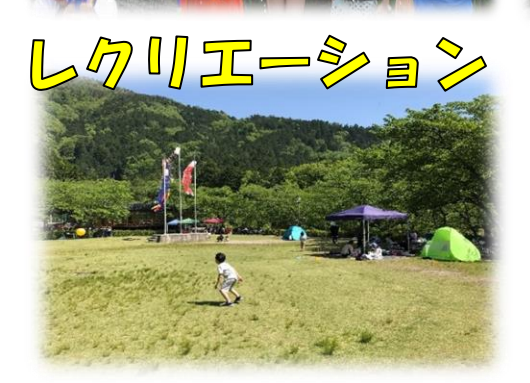

お申込み

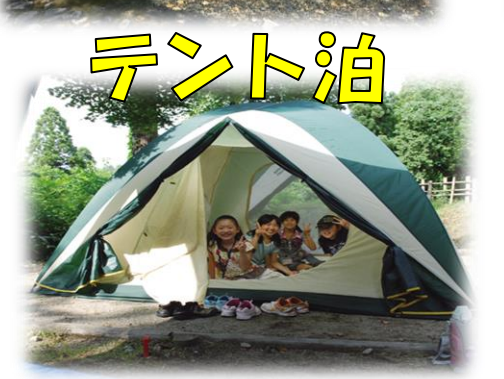

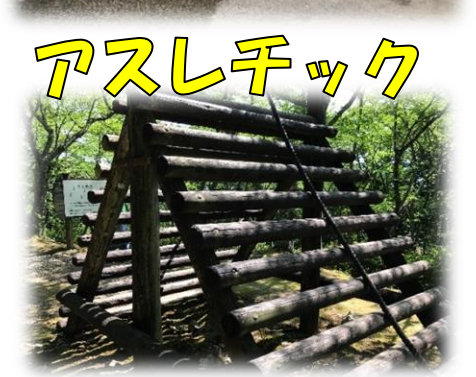

\*写真は見本です。実際の内容とは異なる物もあります。

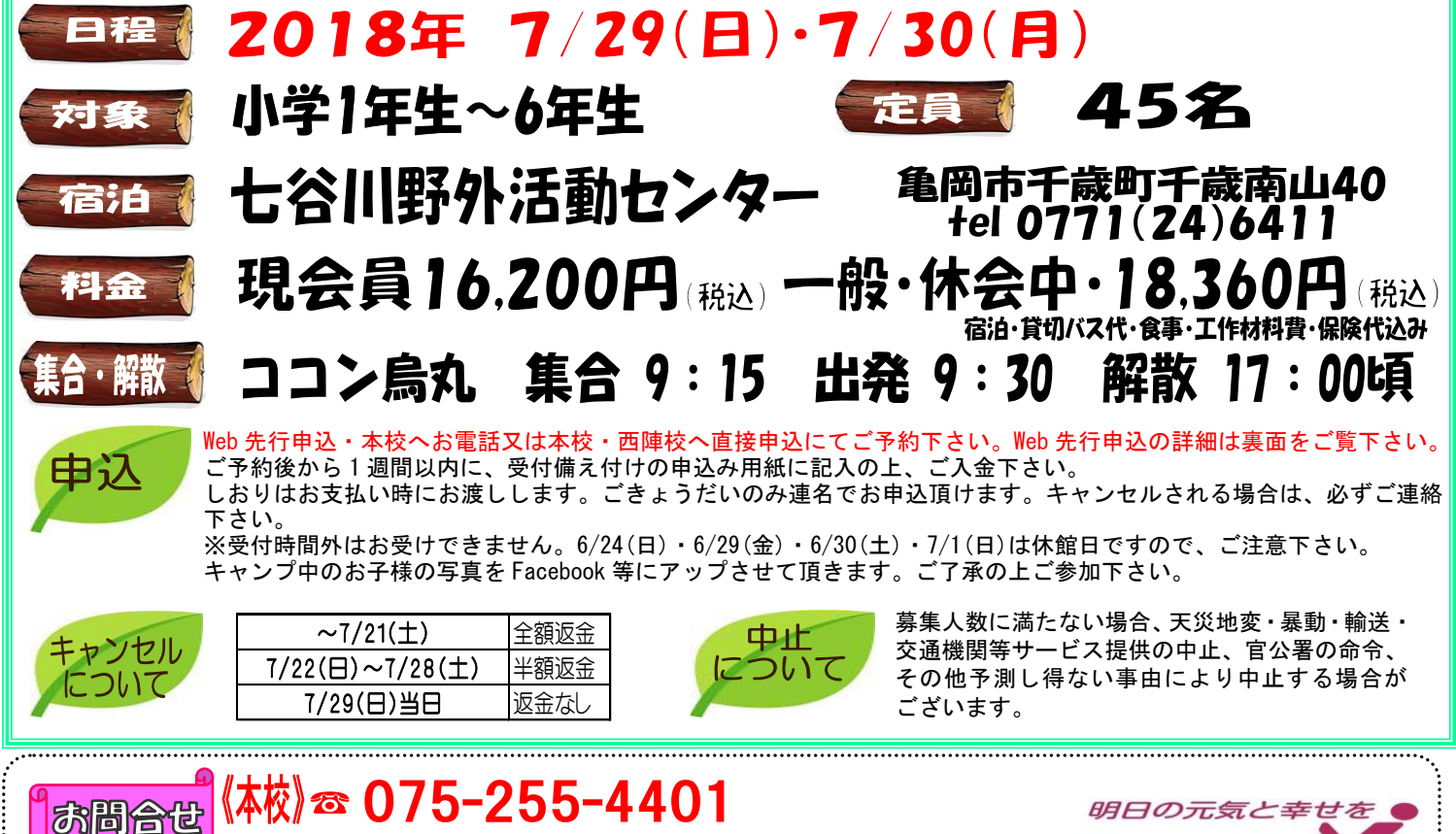

受付時間:月~土10:00~18:00、日10:00~16:00(営業日のみ)

# 【本校・西陣校会員 2018 年サマーキャンプ Web 申込方法】

### ★メール登録・ウェブサービス登録がまだの方は、ご利用頂けませんので、この機会にご登録をお願いします。

- 対象:小学生
  - 本校・西陣校会員(メール登録・ウェブサービス登録者)・休会会員
- 人数:先着25 組限定
- 日時: 2018年6月10日(日)13:30~6月11日(月)24:00 迄

### ★申込方法★

①ファイブMホームページから下記バナーを開くか、下記QRコードを 読み取って下さい。

(金員機用専用ページ) → 『パスワード 0505』を入力し『Enter』→『ウェブサービス』を開く (スリムを開く) メンバーサービス

- ② 『会員 NO』と『パスワード』を入力してログインする。
- ③『イベント出席予約』を押す。
- ④ 『翌月へ』を押し、7月のイベントを表示させる。
- ⑤『サマーキャンプ』を選択し申し込む。

## ⑥『イベント仮予約完了メール』が届きます。メールに従いお手続きをお願い致します。

※メールが届かない場合は、本校までご連絡下さい。

メールに記載の、フォームページに移動し、必要事項を入力、送信出来れば正式に申込み完了です。

※フォームの送信期限はメール受信から24時間です。その期限を超える場合は申込みが完了できませんので、 ご了承ください。

Web 申込をされた方は、紙の申込用紙の提出は不要です。申込後1週間以内に、各所属校で『参加費』をご入金 下さい。(しおりは、お支払い時にお渡し致します。)

### Web 申込・メール登録・ウェブ登録に関するご質問は、前日までにお願い致します!

### 1、『メール登録方法』 (登録できるメールアドレスは1つです。) ★登録後 web@five-m.com からメールが送信されます。受信拒否・メールフィルタ ーなりすまし拒否設定をされている方は、事前に受信できるように設定して下さ W. ①下記のQRコード又は下記アドレスから、お客様の情報を入力して送信して下さ い。※QRコードが読み取れない、パソコンで登録される方はアドレスを直接入力 して下さい。 https://goo.gl/4Tb5WX ②メール送信後自動返信メールが送信されます。数時間経過しても ④会員情報登録ページ ファイブMからメールが届かない際は下記項目をご確認下さい。 ●受信設定をご確認下さい 【ドメイン指定をされている場合】→「@five-m.com」ドメインのメール受信許可| ⑤『会員情報確認ページ』(PC メールアドレスの登録は任意です。 設定をして下さい。 【メールアドレス指定をされている場合】→「<u>web@five-m.com」からのメール受</u> 信許可設定をして下さい。 ●迷惑メールフォルダをご確認下さい 迷惑メールフィルターを利用されている場合、弊社からのメールが「迷惑メール」

フォルダに振り分けられることがありますので弊社からのメールを受信できるよ う、フィルター設定をして下さい。

●なりすましメール拒否設定をご確認下さい

「なりすましメール拒否機能」によるメールの未着については、一度この機能を 無効にしてからメール受信をお試し下さい。設定方法は各携帯会社により異なり ますので、お手数ですがサービス元へお問い合わせ下さい。

2、『ウェブサービス登録方法』

(メール登録完了後、登録を行って下さい。)

①スマートフォンの方は右記のQRコードを読み取ってページに アクセスして下さい。

※パソコンの方はファイブMホームページに

「会員様専用ページ」のバナーがございますので、 そこからアクセスして下さい。

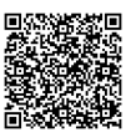

- ②『会員登録』をクリックして下さい。
- ③『入会受付をお済ませのお客様』をクリックして下さい。

各項目を入力し、『確認画面へ』をクリックして下さい。 ※パスワードはご自分で設定し入力して下さい。

- アドレスの変更も可能です。)
  - メールアドレスを入力して下さい。既に施設にて登録されてい る場合は登録済のメールアドレスが表示されます。またメール 受信を希望するメールアドレスの「受信する」にチェックを入 れて下さい。
- ⑥入力内容に誤りがない事を確認し、よろしければ『登録』を クリックして下さい。

⑦登録したメールアドレス宛に「登録完了通知」が送信されますの でご確認下さい。

以上で初回登録は完了です。

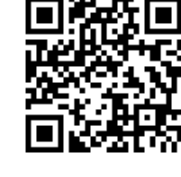